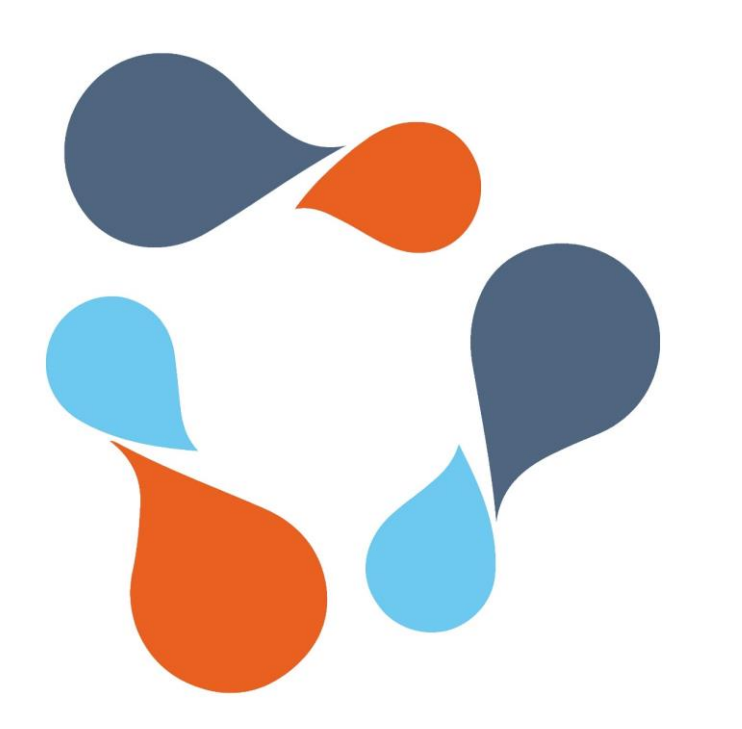

## ИНФРАМЕНЕДЖЕР

### ИНСТРУКЦИЯ

ПО РАБОТЕ С СИСТЕМОЙ ПОДАЧИ ЗАЯВОК В СЕРВИСНЫЕ СЛУЖБЫ

для исполнителей

## Интерфейсы

#### Интерфейс исполнителя «Все заявки»

Интерфейс заявителя «заявки от меня»

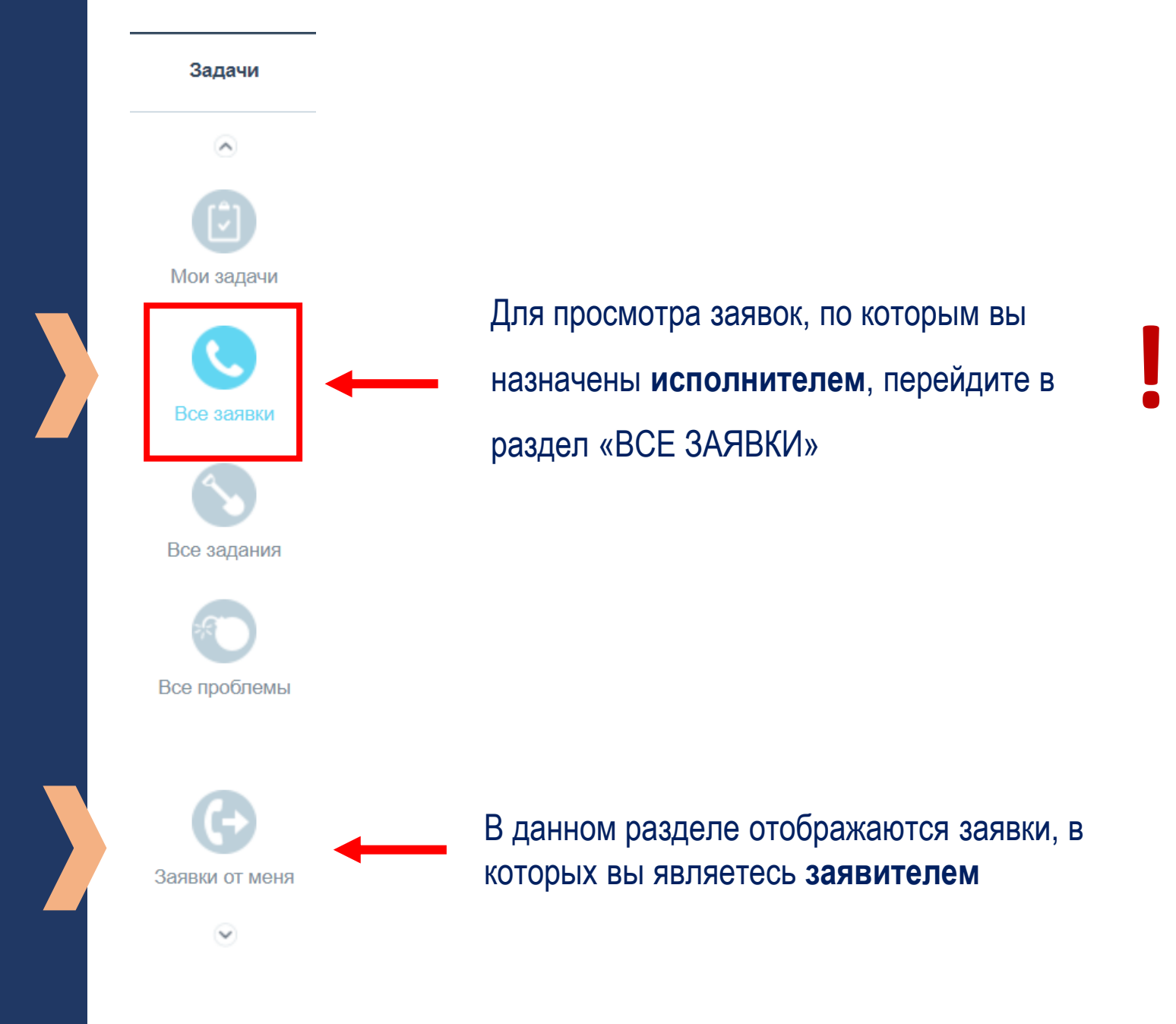

## Работа с заявкой

#### При работе исполнителя с заявкой возможны следующие сценарии:

Выполнена

Направлена на

группу

Вы взяли заявку в работу и выполняете EE САМОСТОЯТЕЛЬНО

Вы взяли заявку в работу, но ее нужно НАПРАВИТЬ В ГРУППУ ПОДДЕРЖКИ ИС ПАРУС (ООО СОФТ-СЕРВИС)

Вы сразу направляете заявку в ГРУППУ ПОДДЕРЖКИ ИС ПАРУС (ООО СОФТ-СЕРВИС)

Вы отменяете заявку

Зарегистрирована Направлена на группу Зарегистрирована Отменена

Зарегистрирована

Зарегистрирована

В работе

В работе

|         | Состояния заявки:                                                                                                    |                                                                                                    |  |
|---------|----------------------------------------------------------------------------------------------------|----------------------------------------------------------------------------------------------------|--|
| Закрыта | <b>Зарегистрирована</b> – инициа<br>обработана                                                                                                    | ТОР ПОДАЛ ЗАЯВКУ И ОНА НЕ<br>Заявка №5610 Прошу проконсультировать<br>Средний V 🕻 Зарегистрирована V 💿 – 🖾 |  |
|         | В работе – исполнитель взял                                                                                                    | I ЗАЯВКУ В РАБОТУ<br>Заявка №5587 Прошу проконсультировать<br>Средний ∨ Љ В работе ∨ Ф → 🖾                 |  |
|         | Направлена в группу – заявка назначена на группу исполнителей, но ее не взяли в работу                                                                       |                                                                                                    |  |
|         |                                                                                                    | С Заявка №5587 Прошу проконсультировать<br>Средний 🗸 🐉 Направлена в группу 🗸 👁                             |  |
|         | Выполнена – заявка выполнена и ожидает оценки<br>инициатором. Из этого состояния инициатор может вернуть<br>заявку в работу                                  |                                                                                                    |  |
|         |                                                                                                    | <ul> <li>Заявка №5587 Прошу проконсультировать</li> <li>Средний ∨ У Выполнена ∨ ③ -</li> </ul>             |  |
|         | Закрыта – заявка недоступна для изменения после оценки инициатором. Если инициатор не поставил оценку, заявка автоматически закрывается через 5 рабочих дней |                                                                                                    |  |
|         |                                                                                                    | О Заявка №5504 Транспорт город<br>Средний В Закрыта Ф - 🔀                                                  |  |
|         | Отменена – исполнитель отменил заявку                                                                                                    |                                                                                                    |  |
|         |                                                                                                    | О Заявка №5587 Прошу проконсультировать                                                                    |  |
|         | Средний О отменена · · · · · · · · · · · · · · · · · · ·                                                                                                    |                                                                                                    |  |
|         |                                                                                                    | <ul> <li>Заявка №5559 Установка ПО на ПК</li> <li>Средний ∨ ? Уточнение информации ∨ ⊙ - </li> </ul>       |  |

## Действия исполнителя при приеме заявки

- Взять в работу (самостоятельное исполнение)
- Направить в группу (исполнение подрядчиком ООО Софт Сервис)

• Отменить заявку

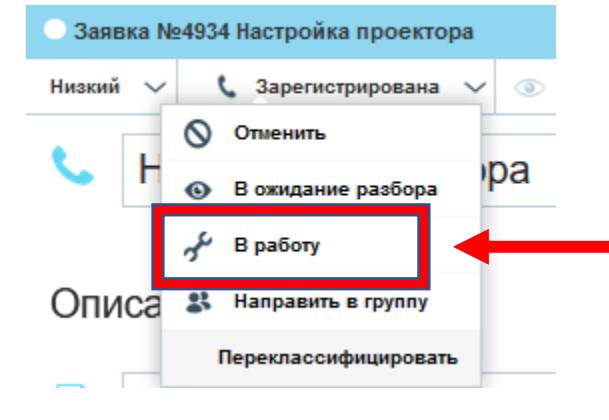

Для самостоятельного выполнения заявки выберете статус «В работу»

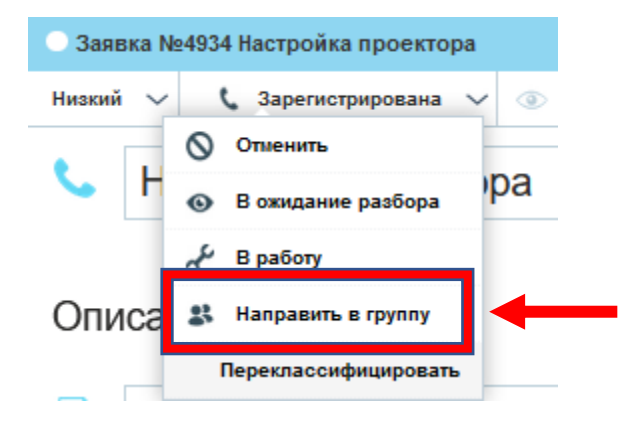

Если для выполнения заявки вам необходимо направить ее в группу поддержки ООО Софт Сервис, напишите заметку в ленте и выберите статус на «Направить в группу»

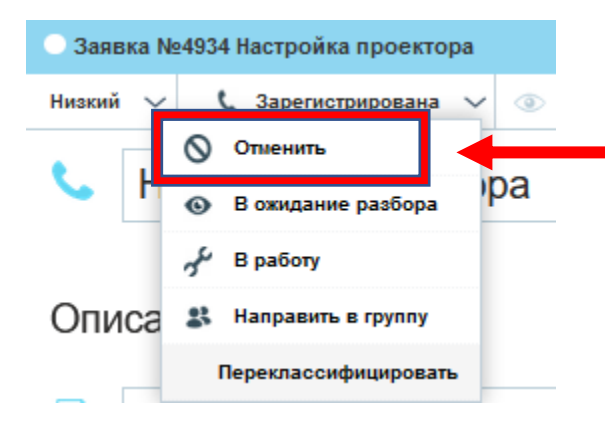

Если заявка не относится к вашей группе, отправьте сообщение заявителю в ленте и выберете статус «Отменить»

## Действия исполнителя при выполнении заявки

После того, как вы взяли заявку в работу, вы можете изменить ее статус

Основные статусы, необходимые для работы с заявками:

- Выполнить
- Уточнить информацию
- Направить в группу
- Отменить

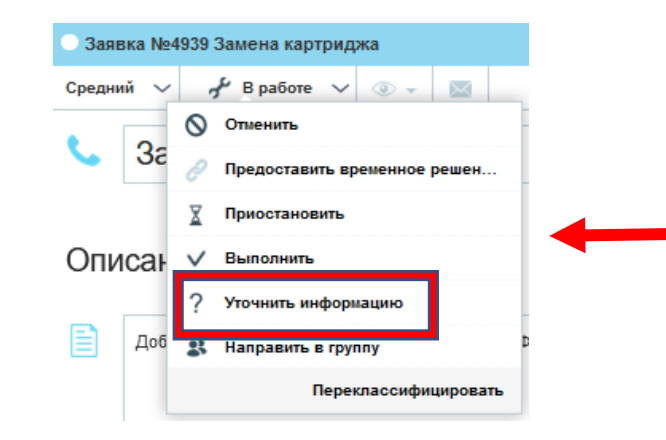

Для уточнения информации у заявителя необходимо отправить сообщение в ленту и сменить статус на «Уточнить информацию»

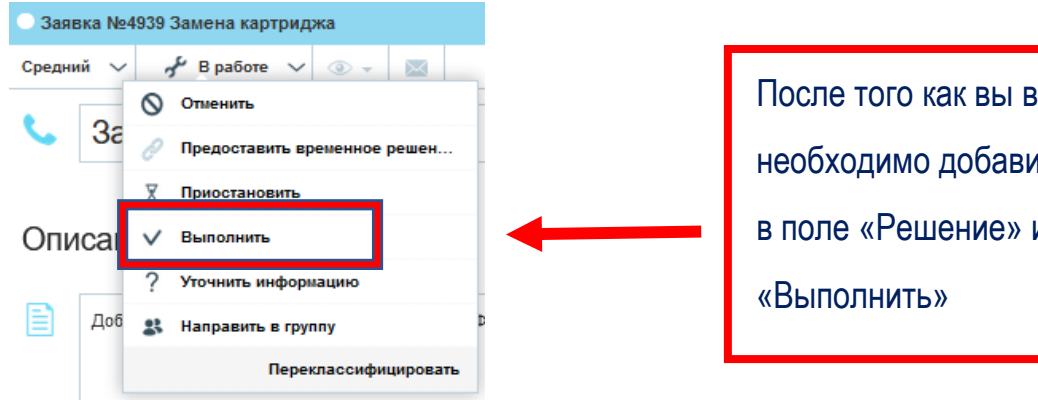

После того как вы выполнили заявку, необходимо добавить краткое описание в поле «Решение» и сменить статус на «Выполнить»

# Коммуникации по исполнению заявки

Все запросы формируются через «Ленту».

Если вам необходимо отправить запрос инициатору (заявителю), выберете кнопку **«Сообщение»**. Сообщения, отправленные в ленту, автоматически отправляются **на почту заявителя.** 

Если вас необходимо оставить сообщение для других исполнителей, выберете кнопку **«Заметка».** Ее будут видеть только другие **исполнители и администраторы** системы. У заявителя нет возможности просмотра «заметок» в ленте

| $\mathbf{O}$ | — Заявка №4833 выдать новый монитор к моноблоку |                |
|--------------|-------------------------------------------------|----------------|
| •            | Средний 🗸 🖌 В работе 🗸 💿 🗸 🔀                    | Общее          |
|              | 📞 выдать новый монитор к моноблоку              |                |
|              | Обсуждения 🗸                                    | Лента          |
|              |                                                 |                |
|              | Участники 🔍                                     | Задания        |
|              |                                                 | 0              |
|              |                                                 | Проблемы       |
| Ъ            |                                                 | 6              |
|              |                                                 | Согласование   |
|              | Сообщение для Сообщение для других инициатора   | a              |
|              | исполнителей (заявителя)                        | Инфраструктура |
|              |                                                 |                |
|              | Заметка 🗔 Сообщение 오                           |                |
|              |                                                 |                |

## Настройка отображения таблицы заявок

Для более удобного просмотра заявок в Инфраменеджер доступна настройка отображения столбцов таблицы.

Исполнитель может выбрать необходимые поля для просмотра и настроить ширину столбцов

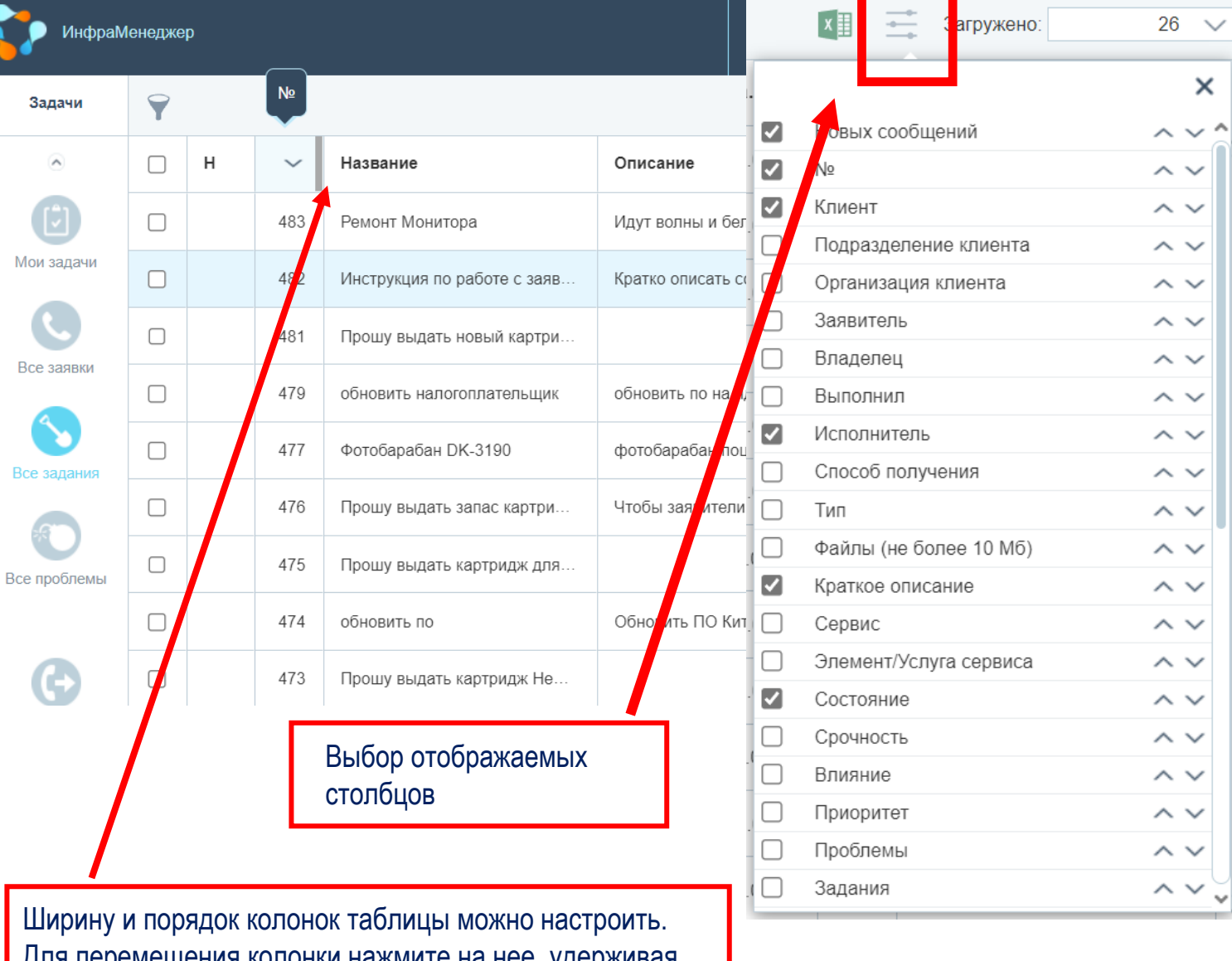

Для перемещения колонки нажмите на нее, удерживая кнопку мыши, переместите в нужное место.